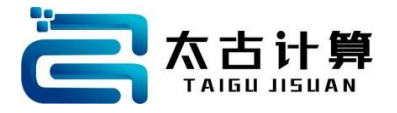

# 人脸识别一体机 (T32-8)

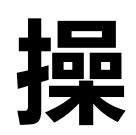

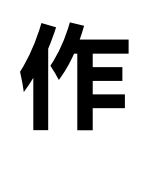

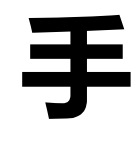

册

2018年08月

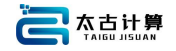

# 太古 T32-8 操作手册

# 一、欢迎使用

非常感谢您购买并使用我司产品,如您有任何疑问或需求请随时与我们联系。

#### 1.1 适用型号

本说明书描述(且仅适用于)的产品型号为太古 T32-8。

#### 1.2 描述内容约定

在本手册中为了简化描述,做一下约定:

人脸识别一体机 T32-8 以下简称为一体机。 工作人员、办公人员、访客以下简称为用户。

本说明书部分图片为示意图, 仅供参考。

#### 1.3 声明

我们将尽量保证手册的准确性与完整性,但也不避免出现技术层面错误、产品功能与操作不相符或印刷错误情况,如有任何疑问或争议,请以我司最终解释为准。

产品 (固件版本) 和手册将不定期进行更新, 详情请关注太古计算官网。

本手册中内容仅为用户提供参考指导作用,不保证与实物完全一致,请于实物为准。

#### 1.4 安全使用须知

设备发生无法退出或终止的操作时,可以通过切断并再次接通电源,将其上电复位 并重启动。

本设备未做防水设计,请注意在使用中防水防雨。

使用本设备时,应尽量避免硬物冲击和敲打,不要用尖锐的东西擦划,以防设备外 壳受损。

2

请以软布等材料轻轻擦拭显示屏及面板,避免使用水洗和清洁剂擦洗。

设备的显示屏和关键器件的正常工作环境是室内环境。温度、湿度或光线强度超过 一定范围,设备的使用效果会变差,功能和性能会降低。

在本产品安装使用中,必须严格遵守国家和地区的各项电气全规程。

如果设备工作不正常,请勿自行拆卸维修,否则将影响设备保修。

安装使用过程中避免极度高温(或低温)、高湿、振动、辐射、化学腐蚀等恶劣或极端环境。

# 二、硬件介绍

#### 2.1 产品概述

人脸识别一体机 T32-8 系统,具有通过一体机拍到的用户人脸识别出是否在底库的人 脸图像库中,从而控制闸机是否开门的功能,主要应用于工地、楼宇、小区、校园、工厂 等需要开门管理的场景。

#### 2.2 功能特性

99.5%准确率

双摄像头

韦根协议

户外宽动态防逆光

十万人脸底库

1 秒人证比对 / 1 秒人脸识别

#### 2.3 T32-8 规格说明

| 屏幕尺寸  | 8寸 全视角 高亮     |  |  |
|-------|---------------|--|--|
| 屏幕分辨率 | 800*1280 竖屏   |  |  |
| 屏幕仰角  | 0 度~30 度 转轴可调 |  |  |

| 整机尺寸   | 长 22.3cm 宽 12cm 主体厚 1.8cm             |  |  |
|--------|---------------------------------------|--|--|
| 闸机开孔尺寸 | φ50mm                                 |  |  |
| 安装高度   | 机身中心离闸机上 26cm                         |  |  |
| 逆光识别照度 | < 6000Lux                             |  |  |
| 有效识别距离 | 0.5 米~2 米                             |  |  |
| 补光     | 人体移动感应补光                              |  |  |
| 补光距离   | <2米                                   |  |  |
| 读卡类型   | 读卡器可选,国际标准 ISO14443A MF\S50\S7 等 IC 卡 |  |  |
| 身份证读卡器 | 二代身份证 可选                              |  |  |
| 防水等级   | 正面/上方/左右两侧防泼溅                         |  |  |
| 开机方式   | 来电启动                                  |  |  |
| 电源     | 支持 12V 输入                             |  |  |
| 门锁开关   | 支持 12V 门锁常开/常闭                        |  |  |
| 韦根接口   | 支持韦根 26 韦根 34                         |  |  |
| 以太网    | RJ45 延长线,支持人脸数据下载上传                   |  |  |
| USB    | USB2.0 延长线*2                          |  |  |
| 串口     | RS485 支持连接串口设备                        |  |  |
| 算法类型   | 深度学习人脸识别算法                            |  |  |
| 人脸库    | 1:1万                                  |  |  |
| 识别时间   | 340 毫秒 (5000 人脸库检索时间)                 |  |  |
| 错误识别率  | < 0.01%                               |  |  |
| 拒绝识别率  | < 0.1%                                |  |  |
| 活体检测   | 支持                                    |  |  |
| 同时抓拍人数 | 1人                                    |  |  |
| 人脸登记方式 | 照片录入/身份证阅读录入                          |  |  |
| 批量录入   | 支持                                    |  |  |

# 2.4 包装组件及外观

# 2.4.1 检查包装组件

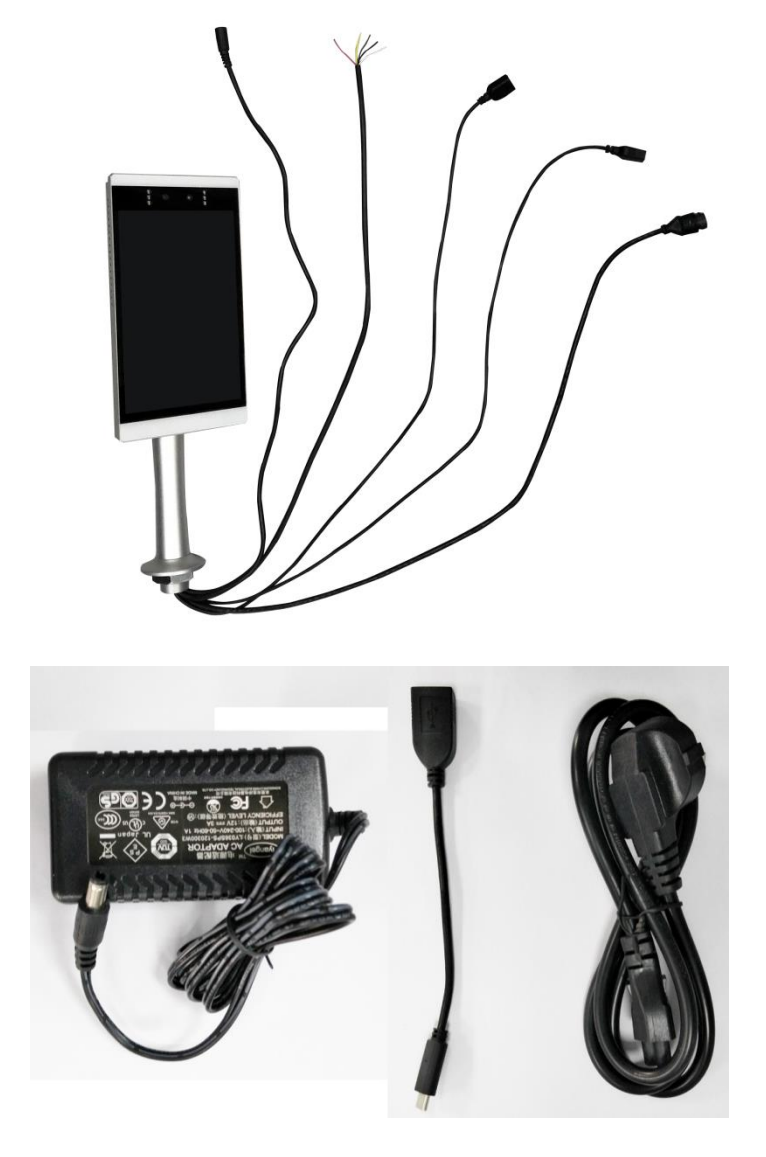

- (1) 人脸识别一体机 主机\*1 (选配是否携带二代证模块)
- (2) 国际电源线\*1
- (3) 主机电源适配器\*1
- (4) 金属垫片\*1
- (5) 旋拧紧固件\*1
- (6) TYPE-C转USB线

#### 2.4.2 主机外观图

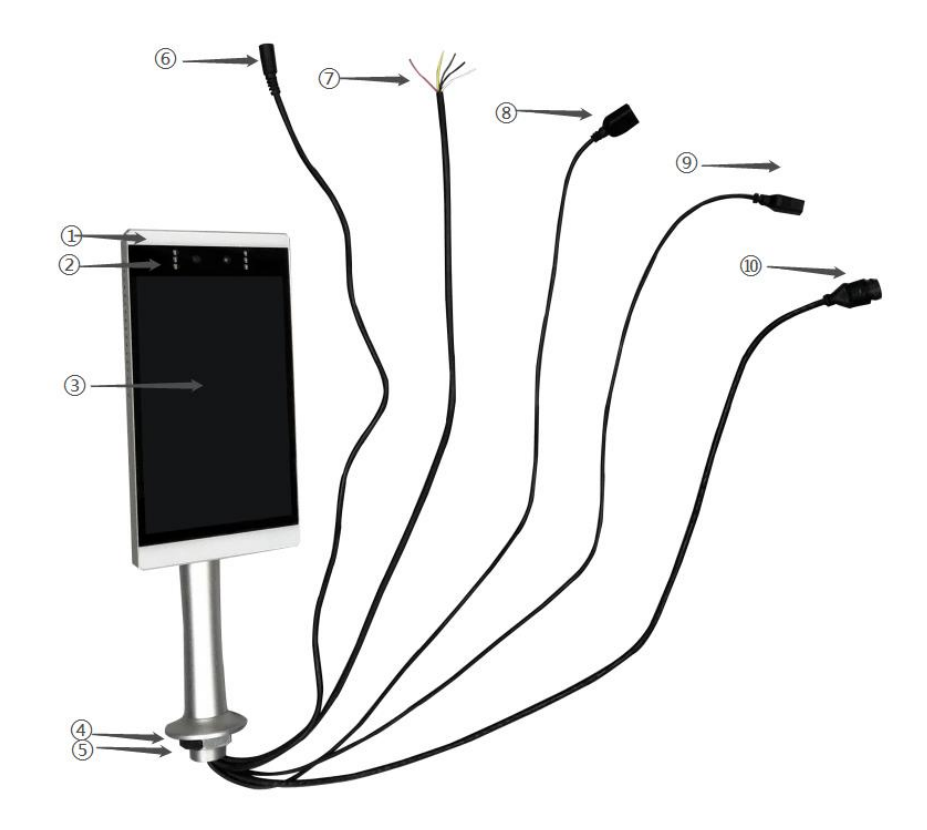

- (1) 人脸识别补光灯:人脸图像补光。
- (2) 双目摄像头: 捕获图像。
- (3) 8 英寸屏幕:显示人机交互界面。
- (4) 旋拧紧固件\*1: 固定到闸机。
- (5) 金属垫片\*1: 辅助固定闸机。
- (6) 电源输入端接口:为主机开机供电。
- (7) 韦根继电器线: 韦根输出, 继电器输出。维根信号线定义如下:
- 白色: WG-D1
- 绿色: WG-D0
- 黑色: GND

#### 继电器信号定义如下

#### 红色与橙色

- (8) USB 口:提供外接 USB 设备连接端。
- (9) USB 口:提供外接 USB 设备连接端。
- (10) 网线输入端:外接网线。

#### 2.5 识别机安装图解

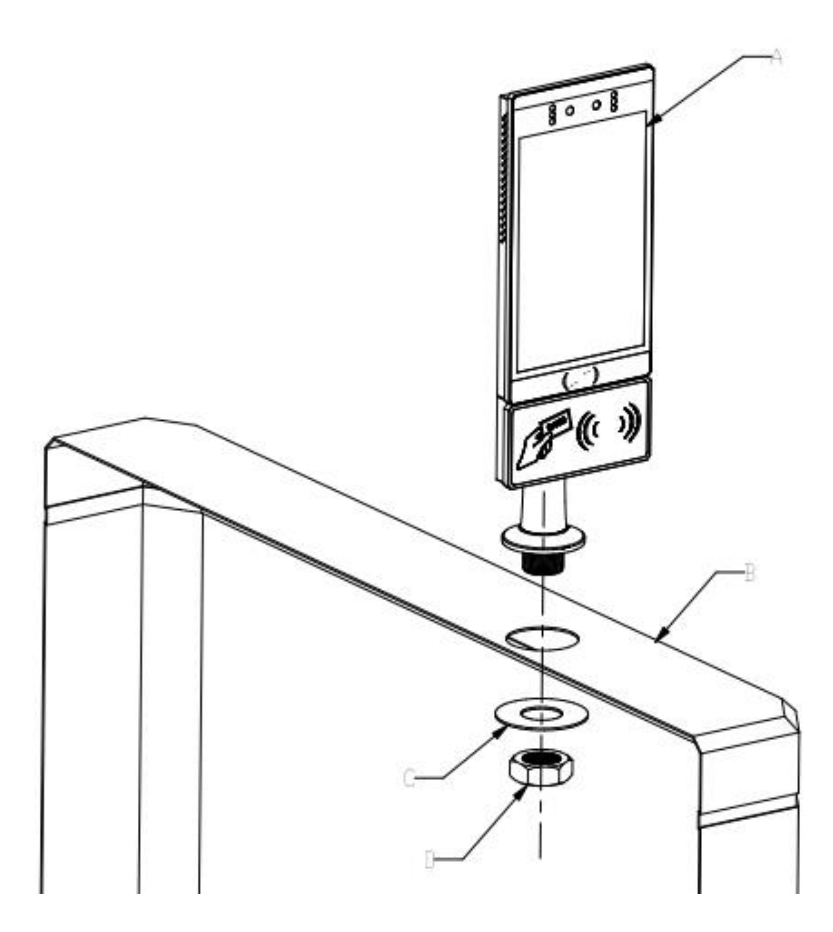

# 步骤:

(1) A 所示为一体机(此款带身份证),置于闸机盖板中心孔上方。

- (2) B 所示为闸机金属盖板。
- (3) C 所示为金属垫片,置于闸机盖板中心孔下方。
- (4) D 所示为旋拧紧固件。

#### 注意:

为了防止客户误操作, 主机屏幕设计为非触摸屏, 初次使用配置过程中需要用到鼠标 (请自行准备)。

设备需要在 Internet 网络环境下运行使用, 支持无线连接。

电源适配器请自行安装。闸机系统请自行准备。

# 2.5.1 识别机安装图解

主机与闸机安装流程如下(仅供参考):

第一步:检查货品清单:

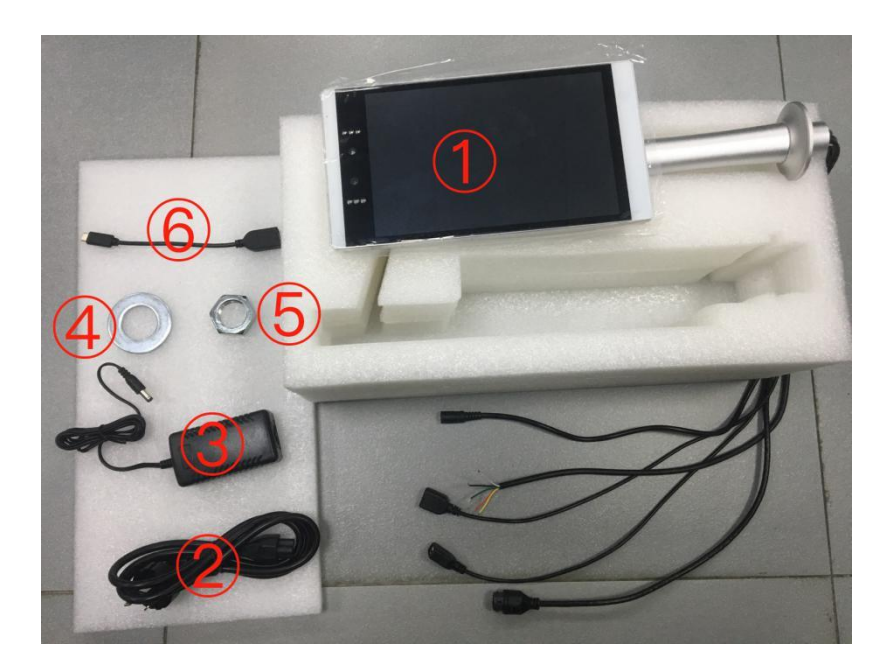

标配:

- (1) 人脸识别机 主机\*1 (选配是否携带二代证模块)
- (2) 国际电源线\*1
- (3) 主机电源适配器\*1
- (4) 金属垫片\*1
- (5) 旋拧紧固件\*1
- (6) TYPE-C转USB线

# 第二步:安装前检查

①安装前检查设备运行是否正常;

②安装前检查机器、设备是否损坏(例如:闸机否可以正常人员通过)。

# 第三步:打孔

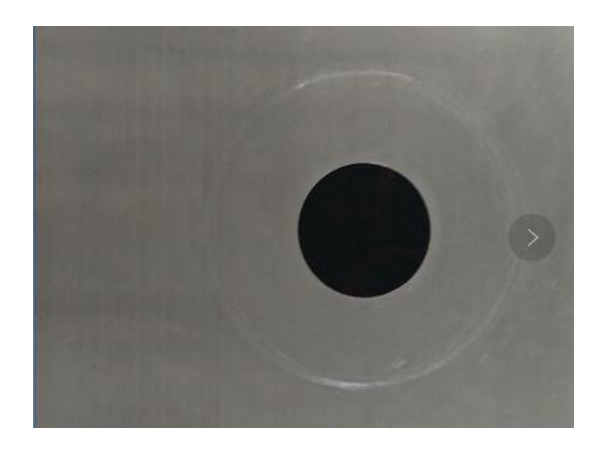

若闸机中心无孔, 需用打孔器开出 5cm 直径的圆。

# 第四步:设备固定

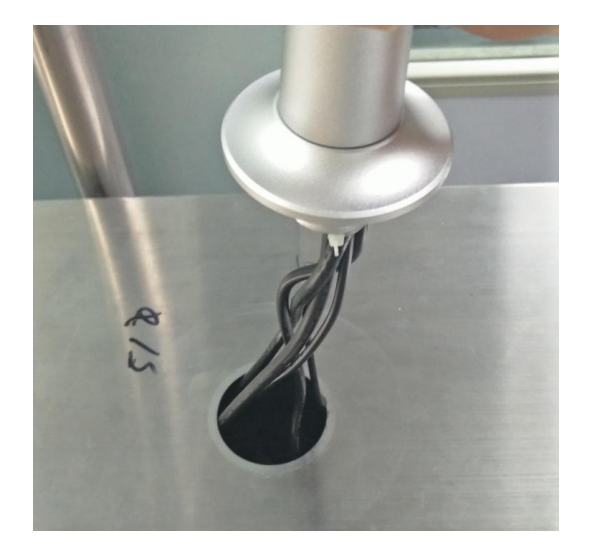

①将设备的线上上方穿过孔位。

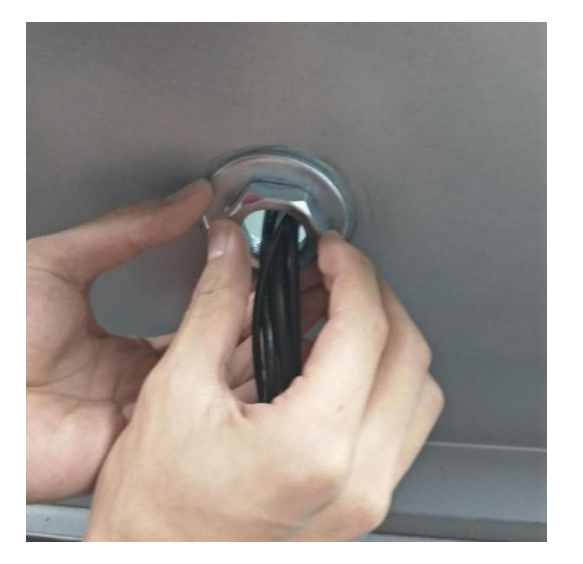

# ②将金属垫片和旋拧紧固件从下方穿过线。

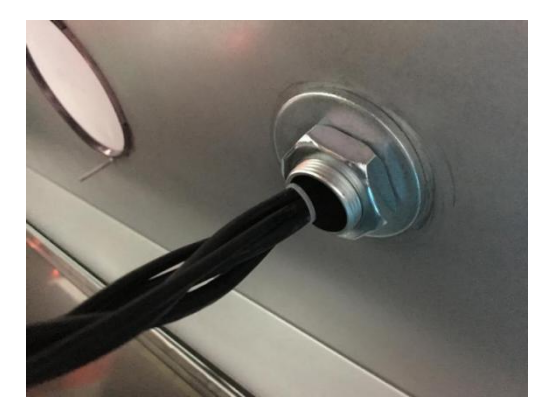

③将识别机的螺纹穿过闸机盖板,并用拧紧固件拧紧。

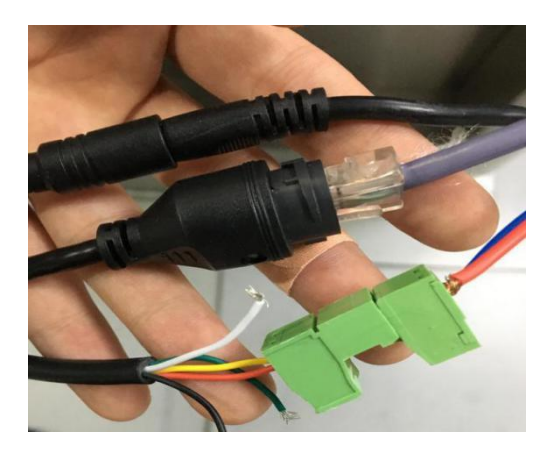

④接线,从上往下依次为电源线、网线以及继电器线。 其中,由于闸机的不同,有用户的闸机通行为维根控制板。可按如下接法。 维根信号线定义如下:白色:WG-D1; 绿色:WG-D0; 黑色:GND

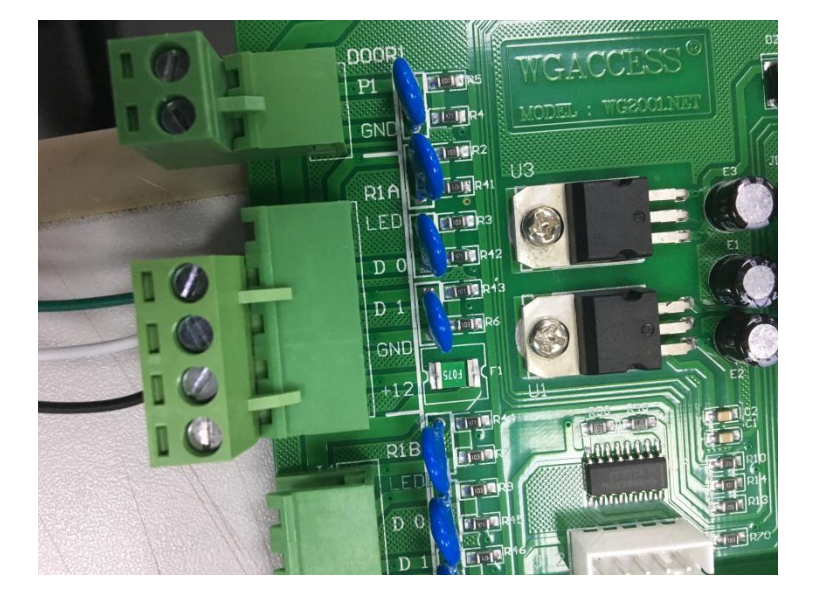

# 三、后台搭建

# 3.1 后台简介

根据用户不同需求,可连接本公司提供的云端后台。或是在用户自己的云端服务器或 是局域网里建立后台。如果选择后者,本手册提供后台的安装方法。

#### 3.2 后台安装步骤

#### 3.2.1 安装运行库

为保证后台稳定安装运行,必须安装微软 64 位常用运行库。这里提供安装包百度网盘

链接: <u>https://pan.baidu.com/s/1q5sBfIJofQFQFAY0xmyjEw</u> 密码: 380v

用户也可自行在网上下载。关键字"微软 64 位常用运行库"。

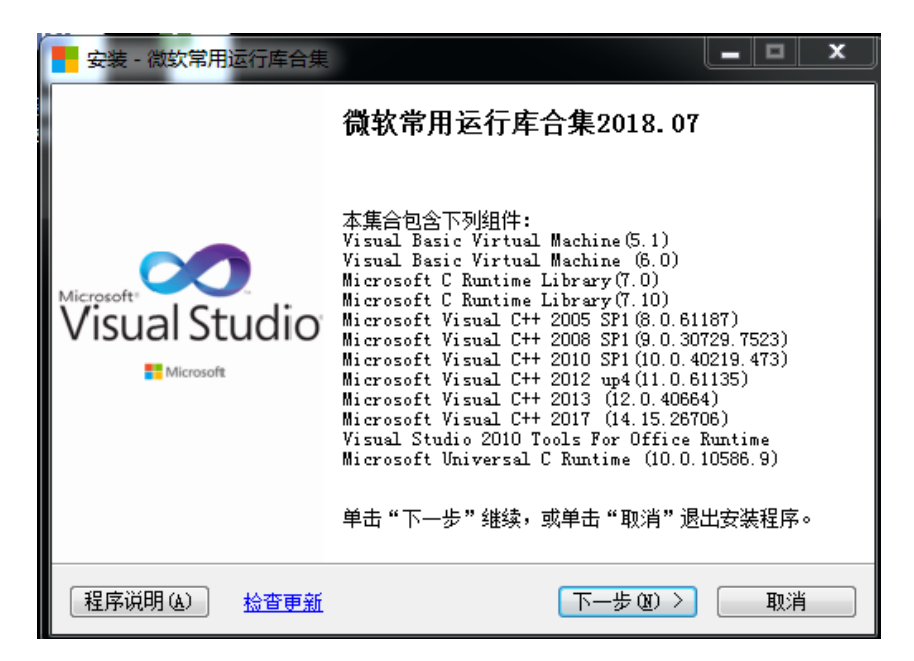

#### 3.2.2 解压压缩包

用户收到的后台文件属于压缩包文件,必须解压后才能安装使用。

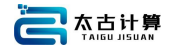

#### 3.2.3 set.up

为方便观察问题,建议以管理员身份从命令提示符(cmd.exe)执行 setup.exe 安装包。 ①启动电脑,点击电脑的左下方的开始菜单;

②在搜索框中输入'命令提示符',然后选中命令提示符;

③单击鼠标右键,选择以管理员身份运行选项;

④以上操作后,会出现以下界面;

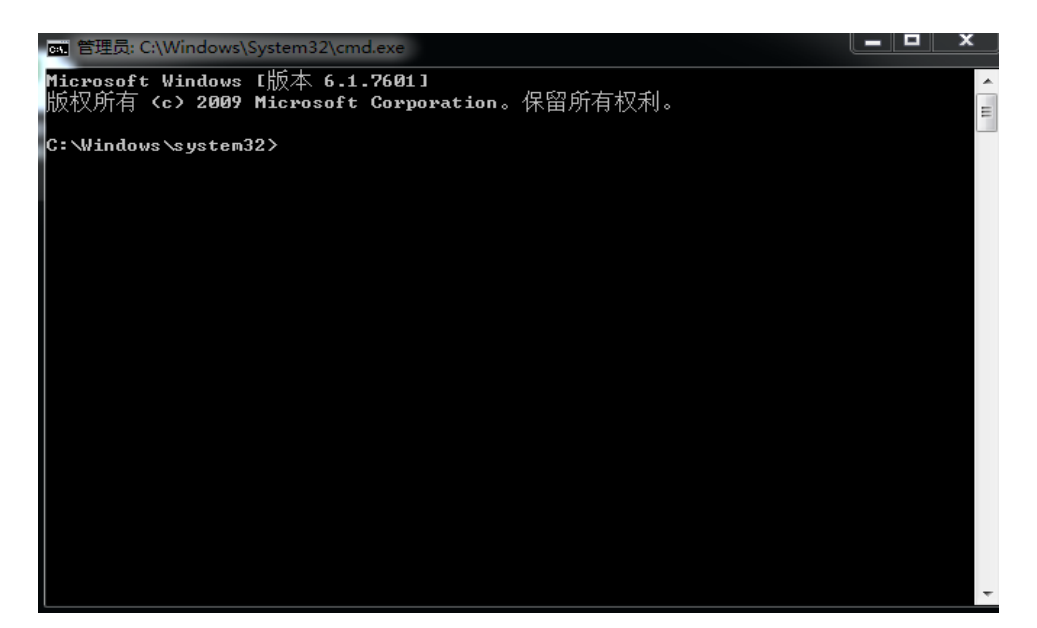

⑤通过命令进入 set.up 目录,这里以存放在 C 盘为例;

如果存在其他盘符,例如输入 D:就能进入 D 盘。

再通过执行 cd 目录 进入存放的目录中。

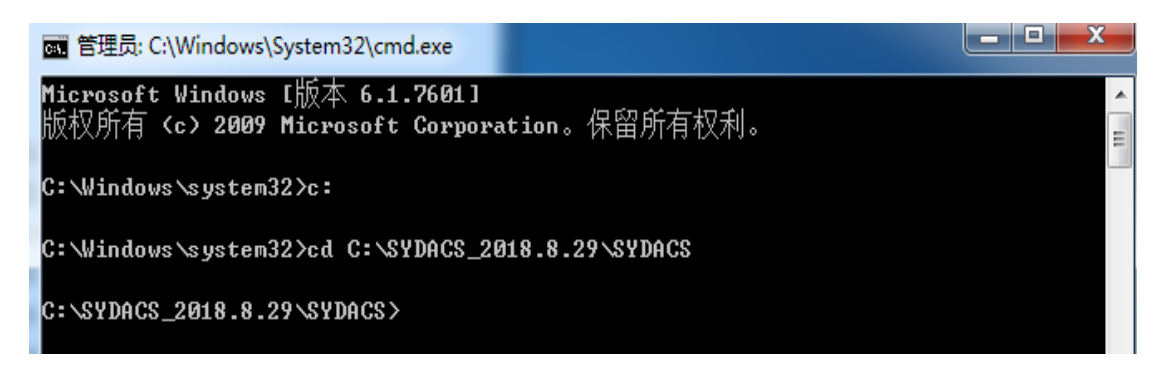

⑥在该目录下执行 set.up;

提示 done 即表示安装完成。

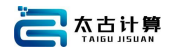

| 📷 管理员: C:\Windows\System32\cmd.exe                                                 |                         |
|------------------------------------------------------------------------------------|-------------------------|
| Microsoft Windows [版本 6.1.7601]<br>版权所有 <c> 2009 Microsoft Corporation。保留所有权利。</c> | <ul> <li>III</li> </ul> |
| C:\Windows\system32>c:                                                             |                         |
| C:\Windows\system32>cd C:\SYDACS_2018.8.29\SYDACS                                  |                         |
| C:\SYDACS_2018.8.29\SYDACS>setup.exe                                               |                         |
| install mysql                                                                      |                         |
| Service successfully installed.                                                    |                         |
| install nginx                                                                      |                         |
| set auto run                                                                       |                         |
| done.                                                                              |                         |
| C:\SYDACS_2018.8.29\SYDACS>                                                        |                         |

⑦继续在目录下执行 SydAcsLoader.exe

执行后将弹出三个防火墙警告,必须点允许访问。切记!

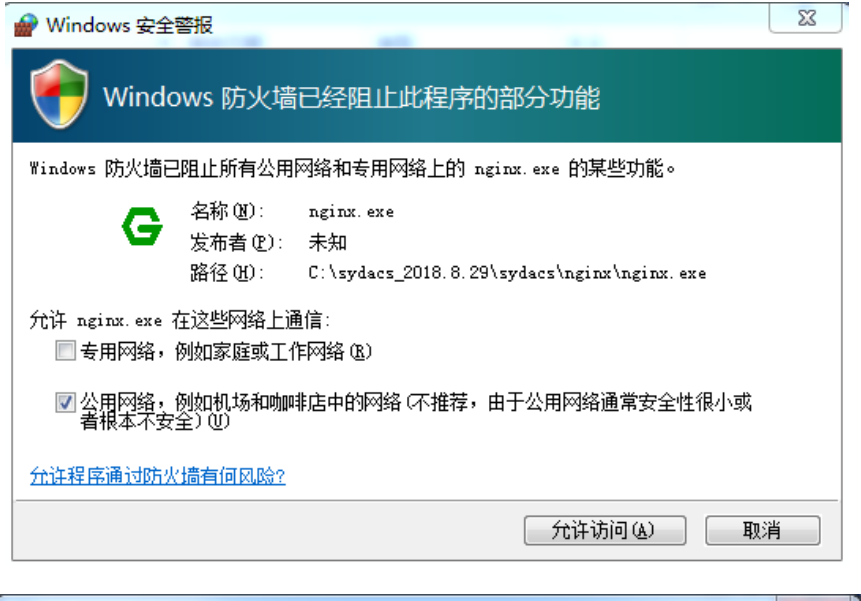

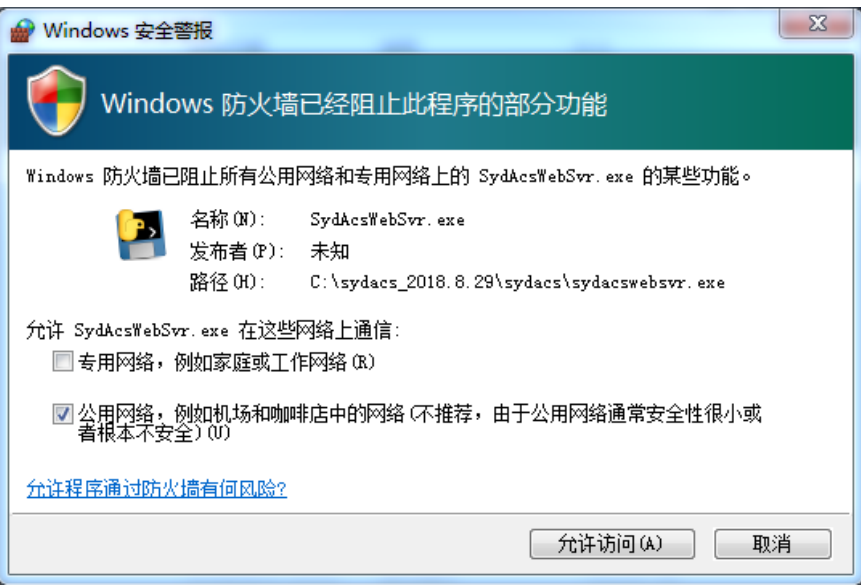

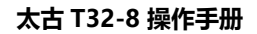

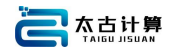

| 🔐 Windows 安全警报                            |                                                                                  | x |
|-------------------------------------------|----------------------------------------------------------------------------------|---|
| <b>●</b> Windows 防火墙E                     | 已经阻止此程序的部分功能                                                                     |   |
| Windows 防火墙已阻止所有公用网                       | 锵和专用网络上的 SydAcsDevSvr.exe 的某些功能。                                                 |   |
| 名称 00):<br>发布者 0P):<br>路径 00):            | <del>SydAcsDevSvr.exe</del><br>未知<br>C:\sydacs_2018.8.29\sydacs\sydacsdevsvr.exe |   |
| 允许 SydAcsDevSvr.exe 在这些网<br>同专用网络,例如家庭或工作 | 路上通信:<br>网络 (R)                                                                  |   |
| ☑ 公用网络,例如机场和咖啡/<br>者根本不安全)(0)             | 店中的网络(不推荐,由于公用网络通常安全性很小或                                                         |   |
| <u> 允许程序通过防火墙有何风险?</u>                    |                                                                                  |   |
|                                           | 〔 允许访问 (A) [ 取                                                                   | 消 |

⑧安装谷歌浏览器 (105189\_8fb6d68557dc0533e12a2bf40bb3af22.exe)

用谷歌浏览器本地访问 127.0.0.1:8088/web/, 能进入系统则说明安装成功。

# 3.2.4 IP 地址

用命令 ipconfig 可查看本机后台 ip 地址,用户搭建局域网后台时,需记录下本机服务器 ip 地址。人脸识别程序在连接局域网后台时需输入本机 ip 地址。

| 函 管理员: C:\Windows\System32\cmd.exe                                                 | ×      |
|------------------------------------------------------------------------------------|--------|
| Microsoft Windows [版本 6.1.7601]<br>版权所有 <c> 2009 Microsoft Corporation。保留所有权利。</c> | ^<br>  |
| C:\Windows\system32>ipconfig                                                       |        |
| Windows IP 配置                                                                      |        |
| 以太网适配器 本地连接:                                                                       |        |
| 连接特定的 DNS 后缀 : snb.com<br>本地链接 IPv6 地址                                             |        |
| 隧道适配器 isatap.smb.com:                                                              |        |
| 媒体状态 媒体已断开<br>连接特定的 DHS 后缀 smb.com                                                 |        |
| 隧道适配器 Teredo Tunneling Pseudo-Interface:                                           |        |
| 连接特定的 DNS 后缀                                                                       | 7:fe63 |
| C: Windows\system32>                                                               |        |
|                                                                                    | *      |

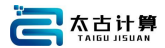

# 四、软件介绍

# 4.1 人脸识别 APP

以下为人脸识别 APP 界面提供相机显示、天气、时间以及识别后的人员基本资料。

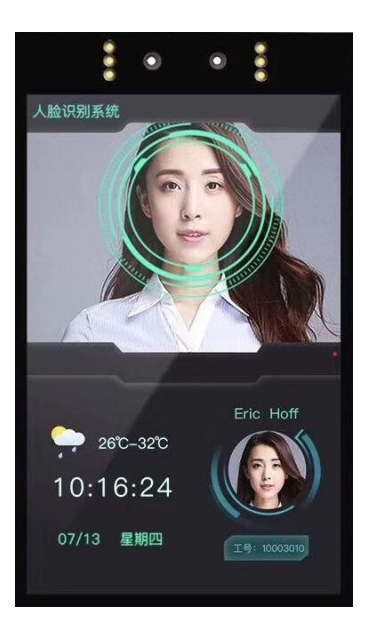

人脸识别 APP 为安卓设备程序,安装后出现以下的连接界面。根据以下表格用户自行修改,修改完毕点击连接即可。

| <br>← iĝi | 5          | _      |                    |          |   |
|-----------|------------|--------|--------------------|----------|---|
| 设备        | 名称         |        |                    |          |   |
| fe33fe    | ab65b8a0a7 |        |                    |          |   |
| IP地:      | 址或域名       |        |                    |          |   |
| 132.23    | 2.4.69     |        |                    |          |   |
| 端口        | 号          |        |                    |          |   |
| 16005     |            |        |                    |          |   |
| _         |            |        | _                  |          | - |
|           |            | 连接     |                    | <b>₽</b> |   |
| 首页        | 标题         |        |                    |          |   |
| 人脸识       | 别系统        |        |                    |          |   |
|           |            |        |                    |          | _ |
|           |            | 设置首页标题 |                    |          |   |
|           |            |        |                    |          |   |
|           |            |        |                    |          |   |
|           |            |        |                    |          |   |
| $\approx$ | Ø          | Φ      | $\bigtriangledown$ | 0        |   |

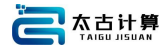

| 设备名称     | 根据用户场景自行修改,例东门、西门            |
|----------|------------------------------|
| IP 地址或域名 | 云端 IP 为默认 IP,用户搭建的后台为本机后台 IP |
| 端口号      | 默认 16005,具体修改咨询业务组           |
| 首页标题     | 根据用户不同需求可定制                  |

# 4.2 太古计算后台管理系统操作指南

# 4.2.1 登录

浏览器地址栏登录太古计算后台管理系统,推荐使用谷歌浏览器更稳定。这里以 http://132.232.4.69:9104/web (云端地址)为例,输入需登录项目的账号和密码可登录 系统。

注意:账号、密码由太古计算提供。

#### 4.2.2 主页

| 人給亞明尼台管理系统 | admin,您好! 2.修改密码 E+ 退出 |
|------------|------------------------|
| - 1982a    |                        |
| □ 人間範疇     |                        |
| C KANES    |                        |
| ② 路水電明     |                        |
|            |                        |
|            |                        |
|            |                        |
|            |                        |
|            |                        |
|            |                        |
|            |                        |
|            |                        |
|            |                        |
|            |                        |
|            |                        |
|            |                        |

#### 4.2.3 设备管理

#### 4.2.3.1 添加设备组

设备管理包括设备所在的区域,用户可根据需要对设备所在的区域进行分级分组。例如小区-栋-层-户。

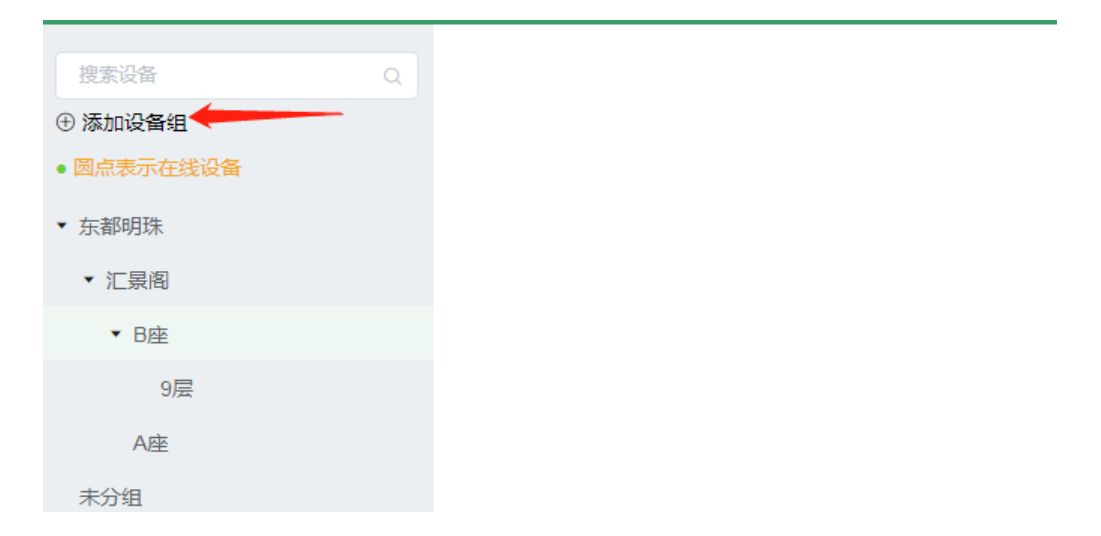

#### 4.2.3.2 关于设备

左键单击你要查看的设备,设备的信息包括基本信息、功能配置和已授权人员。

#### 4.2.3.2.1 基本信息

基本信息包括 IP 地址、设备 SN 编号、状态、注册时间、App 版本、设备删除等。其中设备删除谨慎使用,一旦使用。设备将永久断开连接,需要重新连接,已保存数据也会丢失。

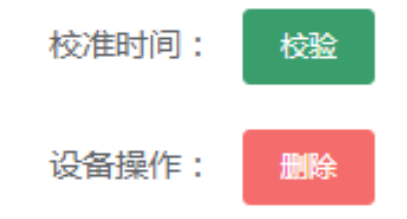

# 4.2.3.2.2 功能配置

| 设备编号:   | 86104da7c4b6a921 |   |
|---------|------------------|---|
| 维护时间:   | © 00:00          |   |
| 高级设置    |                  |   |
| 阈值:     | 0.6              |   |
| 维根:     | 0                | ~ |
| 开门持续时间: | - 1000           | + |
| 进/出:    | ● 进门 ○ 出门        |   |
| 开门条件:   | 人脸               | ~ |
| 音量调节:   | 0                |   |
| 成功文本:   | @ , 你好           |   |
| 失败文本:   |                  |   |
| 活体开关:   | © 开 ○ 关          |   |
|         | <del>侯存</del> 取消 |   |

| 设备名称   | 根据用户场景自行修改,例东门、西门                |
|--------|----------------------------------|
| 设备编号   | 建议不修改                            |
| 维护时间   | 机器自检时间,在指定时间机器进行重启               |
| 阈值     | 人脸特征指对比匹配值达到阈值后对比成功,推荐 0.65-0.75 |
| 维根     | 根据门禁版选择维根 26 或维根 34              |
| 开门持续时间 | 推荐 1000                          |
| 进/出    | 根据设备摆放选择进门或出门                    |
| 开门条件   | 人脸、身份证、工号、人脸+身份证、人脸+工号           |
| 音量调节   | 语音提示音量调节                         |
| 成功文本   | 识别成功后语音播报文本,其中@表示人员管理的名字         |
| 失败文本   | 识别失败后语音播报文本                      |
| 活体开关   | 开启活体或关闭活体                        |

# 4.2.3.2.2 已授权人员

在已授权人员中,可查看已授权的人员列表、对该设备进行增加授权人员、修改人员的通行时间或通信次数以及对已授权人员进行禁止通行。

#### 4.2.4 人员管理

#### 4.2.4.1 添加人员

在人员管理选项中,先进行添加人员组,在人员组下添加人员。添加人员时参数对照 列表如下。本后台为方便管理人员管理人员,提供批量导入的方法,批量导入的模板如附件。

| 设备管理 > 添加人员 |                                       |
|-------------|---------------------------------------|
| 姓名:         | 请输入姓名                                 |
| IC卡号:       | <ul> <li>+进制</li> <li>+六进制</li> </ul> |
|             | 请输入卡号                                 |
| 手机号码:       | 清输入电话号码                               |
| 身份证号码:      | 请输入身份证号码                              |
| 性别          | ● 男 ○ 女                               |
| 上传底库图片      |                                       |
|             | +                                     |
| 高级设置        |                                       |
| 出生日期:       | 箇 请选择出生日期                             |
| 入职时间:       | 首 请选择入职时间                             |
| 离职时间:       | <b>曾</b> 请选择离职时间                      |
| 政治面貌:       | 清选择                                   |
| 学历:         | 清选择                                   |
|             | 添加 重置 返回上一级                           |

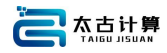

#### 基本设置

| 姓名     | 人员姓名信息           |  |  |
|--------|------------------|--|--|
| IC 卡号  | 人员卡号信息           |  |  |
| 手机号码   | 人员手机信息,选填        |  |  |
| 身份证号码  | 人员身份证号码信息,选填     |  |  |
| 性别     | 男/女              |  |  |
| 上传底库照片 | 清晰正脸照片,像素要求大于 50 |  |  |

#### 高级设置

| 出生日期 | 选填 |
|------|----|
| 入职时间 | 选填 |
| 离职时间 | 选填 |
| 政治面貌 | 选填 |
| 学历   | 选填 |

#### 4.2.4.2 底库照片注意事项

正确: 1、脸部光源均匀。

- 2、大头照。
- 3、不背光。
- 4、不测量。
- 5、模拟现场角度拍摄。
- 6、像素大于 50。
- 错误:1、脸部光源不均匀,有明显阴暗。
  - 2、经过美颜处理。

#### 4.2.5 权限管理

权限管理的含义是选中人员与设备,将人员添加到设备的已授权人员上。该设备就允 许该人员从该设备上通行。为方便管理外访人员,权限管理有可设置 IAO 时间或通行次数。 超过时间或次数将不再拥有通行权限。对于内部人员,点击"不需要,直接授权"。

| <ul> <li>一 授权人员</li> <li>◆ □ TEST1</li> <li>□ 王忠</li> </ul> | <ul> <li>可建设备</li> <li>INSALATIVEZINGTE</li> <li>例如在大路</li> <li>目前</li> </ul>                                           |
|-------------------------------------------------------------|----------------------------------------------------------------------------------------------------|
| • ] TEST1<br>] 王忠                                           | <ul> <li>c. saka,XaterativiSta</li> <li>⊂ saka,XaterativiSta</li> <li>⊂ saka,XaterativiSta</li> <li>c. byts.</li> </ul> |
| C IS                                                        | <ul> <li>□ 即は大阪</li> <li>□ b/s</li> </ul>                                                                               |
|                                                             | • 🖂 bjfs                                                                                                    |
|                                                             |                                                                                                    |
|                                                             | YAN002                                                                                                    |
|                                                             | C daoxun                                                                                                    |
|                                                             | 2001                                                                                                    |
|                                                             | 2/002                                                                                                    |
| 15初治各                                                       | 2004                                                                                                    |
| - ADOALN                                                    | G BG001                                                                                                    |
| YANGO1                                                      |                                                                                                    |
|                                                             |                                                                                                    |
| < 78.5                                                      | 2.选中设备后点击添加                                                                                                    |
| 2.00                                                        |                                                                                                    |
|                                                             |                                                                                                    |
|                                                             |                                                                                                    |
|                                                             | <ul> <li>         · 請祝協協         · · · · · · · · · · · · · · ·</li></ul>                                                |

#### 4.2.6 流水管理

流水管理方便管理员对通行情况监控,可查看识别成功的流水记录。可用于公司考勤, 方便在异常情况下查看通行人员和通行时间。

| 人動空影的台灣理樂病 admin.85好! 2. 條改密約 [• 退出 |                    |             |              |                                    |      |      |      |  |  |  |
|-------------------------------------|--------------------|-------------|--------------|------------------------------------|------|------|------|--|--|--|
| 🗇 Q887                              | 流水管理               |             |              |                                    |      |      |      |  |  |  |
| ▶ 人员管理                              | 80.X200 B92        |             |              |                                    |      |      |      |  |  |  |
| [] 权限管理                             | 设备名印               | 人员姓名        | 职制制度         | REIM                               | 派伯图片 | 应并图片 | 操作   |  |  |  |
| 12 现大管理                             | nostudy01          | 问海费         | 人能           | 2018-09-05 10:30:10                | 2    |      | 17f8 |  |  |  |
|                                     | nostudy01          | 问地面         | 人推           | 2018-09-05 10:30:05                |      | e    | 1718 |  |  |  |
|                                     | nostudy01          | 76          | 湖人           | 2018-09-05 10:29:56                |      |      | 评语   |  |  |  |
|                                     | nostudy01.         | : 治力能       | Alt          | 2018-09-05 10 29:53<br>回回(Alt + A) |      |      | 1916 |  |  |  |
|                                     | nostudy01          | 计方面         | 人批           | 2018-09-05 10:29:38                |      | 20   | 详情   |  |  |  |
|                                     | 共167809 条 5条/页 - C | 1 2 3 4 5 6 | 33562 > 前往 1 | 页                                  |      |      |      |  |  |  |

#### The End